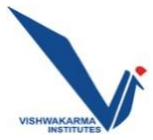

## **IEEE MEMBERSHIP**

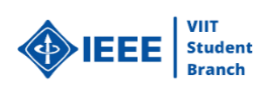

- Step Wise Procedure for taking IEEE Student Membership: -
- Step 1: Open the link in the browser
  <u>https://www.ieee.org/membership/join/index.html</u> and click on join IEEE.
- Step 2: You will get two option which will be join as a professional or join as a student; select join as a student.
- Step 3: After that select on "Click a new account" and enter the details and create the account. Note – Please use college official mail Id.
- Step 4: After creating account fill the contact and profile information and save it.
- Step 5: Then fill the given form in order to take IEEE membership and just make sure that you choose 
  I am student studying at least part time. After filling the form carefully, you just need to proceed to checkout.
- Step 6: Then apply Promotion Code "FUTURE50" to get the discount and make payment. Also, there is a special scheme for girl's name as "Women in Engineering".
- Step 7: For payment you will have few options like credit card, PayPal and challan.
- Step 8: Once the payment is done take down the Membership Number and upload it in the excel sheet.

For more details you can refer official site which is *ieee.org* 

## Thank you!!